Dept. IT Service & Business Partner 29/09/2021

# BUKU PANDUAN SURAT PENGAJUAN LEMBUR

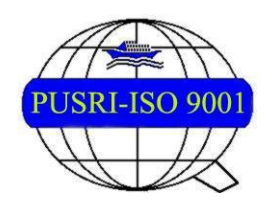

PT PUPUK SRIWIDJAJA PALEMBANG Departemen IT Services & Business Partner

# Daftar Isi

| 1 RAN  | IGKUMAN FITUR APLIKASI           | 3  |
|--------|----------------------------------|----|
| 2 Sura | at Pengajuan Lembur              | 3  |
| 2.1    | Login                            | 3  |
| 2.2    | Halaman Home                     | 5  |
| 2.3    | Pengajuan Lembur                 | 5  |
| 2.3.3  | 1 Pengajuan (Karyawan Non Shift) | 5  |
| 2.3.2  | 2 Pengajuan (Karyawan Shift)     | 8  |
| 2.4    | Approval Pengajuan Lembur        | 10 |
| 2.4.3  | 1 Approval                       | 10 |
| 2.4.2  | 2 Report Pengajuan               | 11 |

# **1 RANGKUMAN FITUR APLIKASI**

Menu Surat Pengajuan Lembur (SPL) merupakan menu pengajuan data lembur Karyawan PT. Pupuk Sriwidjaja Palembang baik karyawan non shift maupun karyawan shift. Lembur Terdiri atas:

- a. Lembur biasa; hanya untuk karyawan tingkat pelaksana atas perintah atasan
- b. Lembur Hari Nasional; berlaku bagi karyawan shift yang bekerja pada saat harlina baik tingkat pimpinan maupun pelaksana
- c. Semua pengajuan lembur diatas melalui SI IAM pada fitur Lembur.

### **2 USER GUIDE KARYAWAN**

#### Peraturan:

- 1. Staff (non-shift) tidak dapat mengajukan lembur biasa dan lembur nasional
- 2. Jika absensi karyawan tidak lengkap, maka tidak dapat mengajukan lembur
- 3. Karyawan tidak dapat mengajukan lembur dengan durasi dibawah 1 jam
- 4. Hanya dapat mengajukan 1x pengajuan lembur untuk periode yang sama
- 5. Jika terjadi error saat mengajukan lembur dikarenakan tidak ada approver (approver 0) maka silahkan menghubungi Naker.
- 6. Lembur harus diajukan berdampingan dengan jam kerja.

Menu Surat Pengajuan Lembur dapat diakses di <u>https://iam.pusri.co.id/</u>. Login sesuai Badge dan Password ekiosk. Kemudian klik tombol Login. Tampilan yang akan muncul seperti di bawah ini, kemudian login menggunakan username dan password sesuai otorisasi yang telah diberikan.

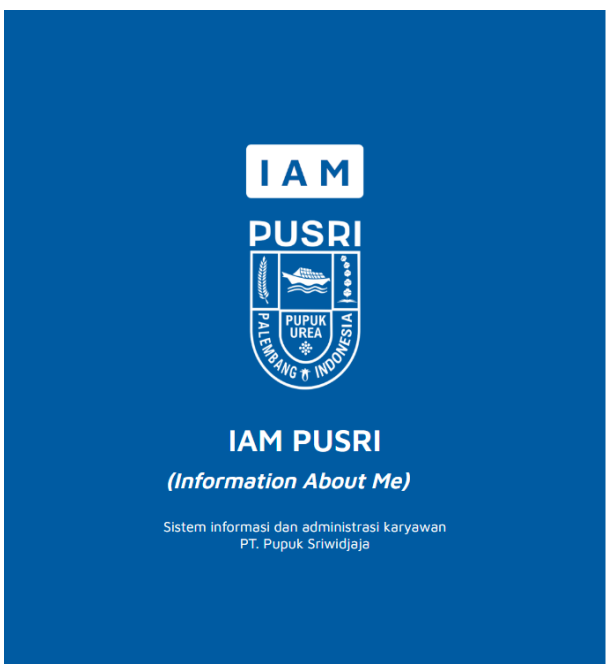

Selamat datang di,

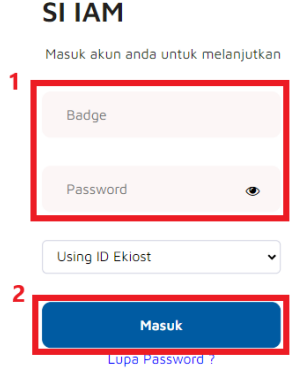

Jika berhasil login, akan tampil halaman home.

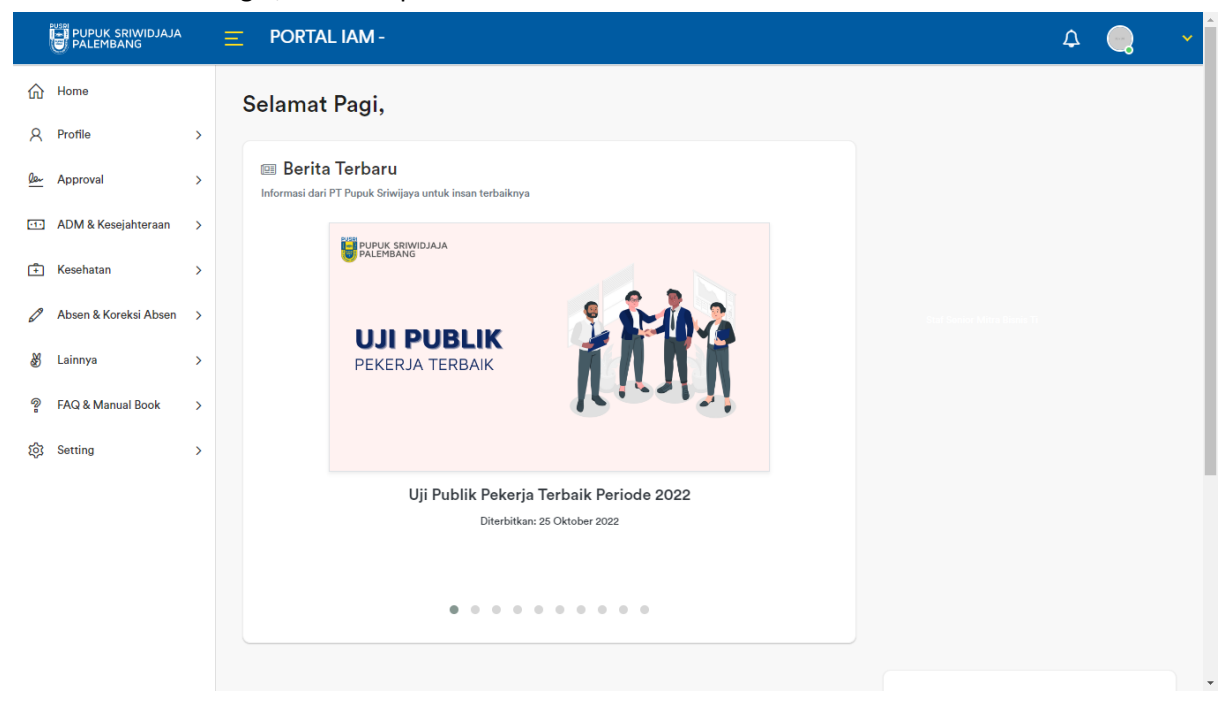

### 2.1 Menambahkan Pengajuan Lembur

Pada submenu Pengajuan Lembur, user dapat melakukan pengajuan lembur pada periode yang dipilih. **Pengajuan Lembur karyawan (non-shift)** hanya bisa diajukan diluar jam kerja dan ketika absen karyawan lengkap. **Pengajuan Lembur karyawan (shift)** hanya bisa diajukan diluar jam shift dan setelah melakukan absen masuk dan absen pulang, oleh karena itu dimohon untuk memastikan kembali kesesuaian Jadwal Shift dengan Portal IAM Pusri. Berikut cara menambahkan pengajuan lembur:

Klik Menu ADM & Kesejahteraan > Lembur > Pengajuan Lembur

|          | PUPUK SRIWIDJAJA<br>PALEMBANG |   | E PORTAL IAM -                                                                                                    | Δ 🥥                         |  |
|----------|-------------------------------|---|----------------------------------------------------------------------------------------------------|-----------------------------|--|
| ଜ        | Home                          |   | Selamat Pagi,                                                                                                    |                             |  |
| 8        | Profile                       | > |                                                                                                    |                             |  |
| <u>6</u> | Approval                      | > | SEE Berita Terbaru<br>Informasi dari PT Papuk Selenjaya untuk insan terbaiknya                                                                                                    |                             |  |
|          | ADM & Kesejahteraan           | ¥ | Please Read me                                                                                                    | PT Pupuk Indunesia (Person) |  |
|          | Rekreasi My Grup              |   | Schubungan dengan UPGRADING system DOF.                                                                                                    |                             |  |
|          | Pascakerja                    | > | Mohon untuk dapat melakukan Haed Refersh/Chear Cache                                                                                                    |                             |  |
|          | Lembur                        | × | 2 (Ctrl + F5 / Ctrl Shift R)                                                                                                    |                             |  |
|          | Pengajuan Lembur              |   | 2 Norm Stafer 1 Mar<br>1 Mill Stafer<br>2 Mill Stafer<br>2 Nill Stafer<br>2 Nill Stafer |                             |  |
|          | StatusPengajuan               |   | 3 Likk (dar History Likk (dar )                                                                                                    |                             |  |
|          | Data Pembayaran               |   | Dan Pastikan anda menggunakan<br>Browser dengan spesifikasi M/NIMAL                                                                                                    |                             |  |
|          | Call Out                      | > | Safari versi 14.     Chrome versi 100                                                                                                    |                             |  |
|          | Surat Keterangan              | > | If Perfors Versi 50     Terrinsdanik Midem med ana ketidaknyumananyu                                                                                                    |                             |  |
|          | Bantuan Kesejahteraan         | > | Pemberitahuan Upgrading System DOF                                                                                                    |                             |  |
| ÷        | Keehene                       |   | Unterperkant 20 Oktober 2022                                                                                                    |                             |  |
|          | Nevenatan                     | ' |                                                                                                    |                             |  |
| 0        | Absen & Koreksi Absen         | > |                                                                                                    |                             |  |

Menampilkan halaman Pengajuan, isi form lalu klik 🧧 untuk menampilkan jam kerja di Proses periode tersebut. Lalu klik

|            | PUPUK SRIWIDJAJA      |   | E PORTAL IAM -                                          |                                                                 |                     |                                                                                                    | ۵ | <u>_</u> | ~ |
|------------|-----------------------|---|---------------------------------------------------------|-----------------------------------------------------------------|---------------------|----------------------------------------------------------------------------------------------------|---|----------|---|
| ŵ          | Home                  |   | Pengaiyan                                               |                                                                 |                     |                                                                                                    |   |          |   |
| R          | Profile               | > | Surat Pengajuan Lembur                                  | ' Pengajuan                                                     |                     |                                                                                                    |   |          |   |
| <u>Qer</u> | Approval              | > |                                                         |                                                                 |                     |                                                                                                    |   |          |   |
| -1-        | ADM & Kesejahteraan   | > | Perhatian :                                             |                                                                 |                     |                                                                                                    |   |          |   |
| Ē          | Kesehatan             | > | <ul><li>Untuk pengajua</li><li>Mohon pastika</li></ul>  | n yang tidak memenuhi syara<br>n JADWAL dan ABSEN Anda s        | , data 1<br>udah se | idak bisa di proses!<br>isuai dan lengkap, Karena akan berpengaruh pada perhitungan upah!                              |   |          |   |
| Ø          | Absen & Koreksi Absen | > | <ul><li>Silahkan downl</li><li>Untuk lembur r</li></ul> | oad Manual Book terlebih dah<br>nelanjutkan ke hari berikutnya, | ılu seb<br>data s   | elum mengajukan lembur! <u>Download Disini</u><br>udah bisa diajukan sekaligus tanpa 2x pengajuan (sama seperti sistem |   |          |   |
| 똜          | Lainnya               | > | sebelumnya)                                             |                                                                 |                     |                                                                                                    |   |          |   |
| 2          | FAQ & Manual Book     | > | Badge :                                                 |                                                                 |                     |                                                                                                    |   |          |   |
| 鐐          | Setting               | > | Periode :                                               |                                                                 |                     |                                                                                                    |   |          |   |
|            |                       |   |                                                         | ☑ Klik ☑ untuk lihat sche                                       | dule!               |                                                                                                    |   |          |   |
|            |                       |   | Jam Mulai lembur :                                      | dd/mm/yyyy:                                                     | þ                   |                                                                                                    |   |          |   |
|            |                       |   | Jam Selesai lembur :                                    | dd/mm/yyyy:                                                     |                     |                                                                                                    |   |          |   |
|            |                       |   | Alasan (Maks : 100<br>Karakter) :                       |                                                                 | 10                  | 4                                                                                                    |   |          |   |
|            |                       |   | Proses 2                                                |                                                                 |                     | •1                                                                                                    |   |          |   |

Note: Untuk Karyawan Shift pukul 23.00 – 07.00 WIB tidak bisa mengajukan lembur setelah jam pulang.

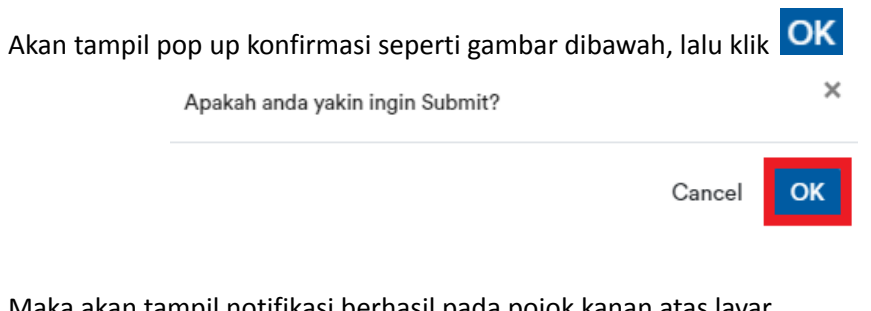

Maka akan tampil notifikasi berhasil pada pojok kanan atas layar.

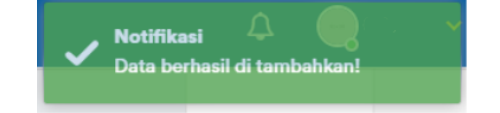

### 2.2 Melihat Status Pengajuan Lembur

Cek pengajuan lembur yang diajukan pada submenu Status Pengajuan. berikut cara melihat status pengajuan lembur:

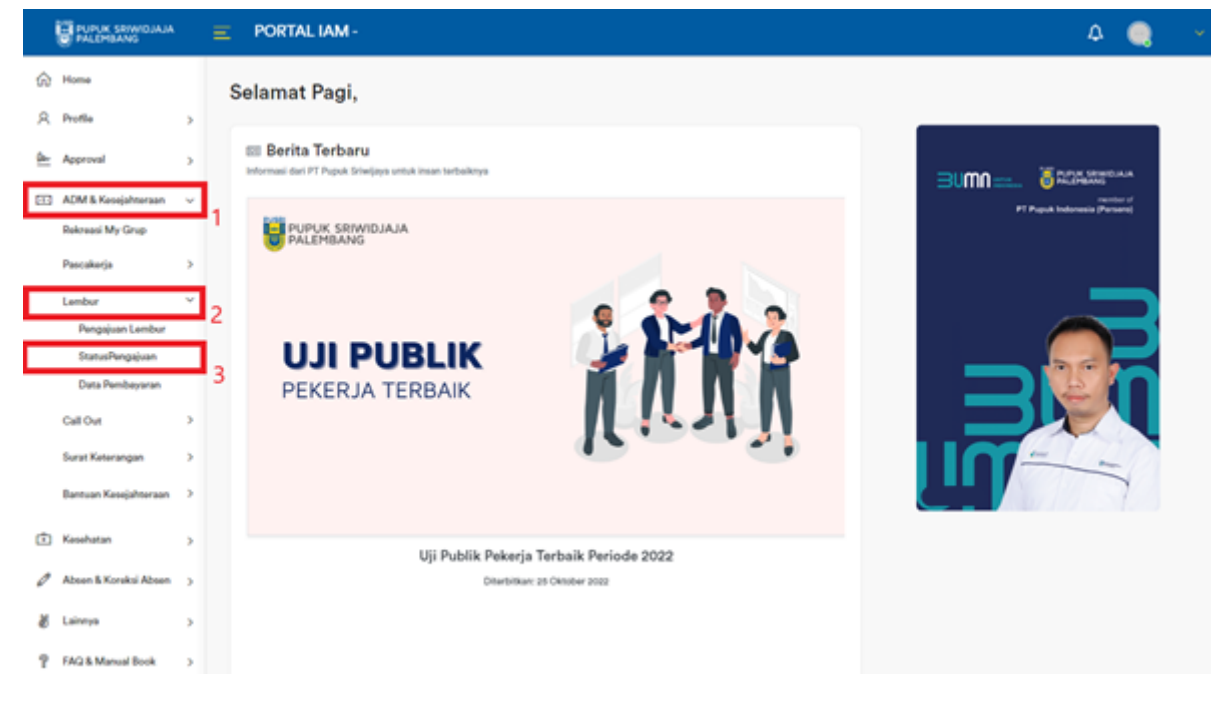

Klik Menu ADM & Kesejahteraan > Lembur > Status Pengajuan

Maka akan tampil halaman Status Pengajuan, klik

Detail untuk melihat detail jam absen dan

jam lembur

| PUPUK SRIWIDJAJ           | A   |           | TAL IAM -               |                   |                 |                  |                                |                     |                      | ۵ 🧕    | } |
|---------------------------|-----|-----------|-------------------------|-------------------|-----------------|------------------|--------------------------------|---------------------|----------------------|--------|---|
| ☆ Home                    |     | Status    | Pengajuan               |                   |                 |                  |                                |                     |                      |        |   |
| A Profile                 | >   | Surat Per | ngajuan Lembur / Status | Pengajuan         |                 |                  |                                |                     |                      |        |   |
| Approval                  | >   | Pem       | beritahuan! Lembur yang | di hold pada kole | om keterangan h | arap mendapatkan | persetujuan dari SVP + surat p | əəngajuan lembur yı | g d ACC direktur per | nbina  |   |
| ADM & Kesejahteraan       | >   | agar      | lembur diproses Pembaya | ran               |                 |                  |                                |                     |                      |        |   |
| + Kesehatan               | >   | Show 1    | 10 \$ entries           |                   |                 |                  |                                |                     |                      |        |   |
| 🖉 🛛 Absen & Koreksi Abser | n > | No.       | Status Pengajuan        | Approver          | Periode         | Kode Shift       | Selisih Lembur (Menit)         | Alasan              | Keterangan           |        |   |
| 🖁 Lainnya                 | >   |           |                         |                   |                 |                  |                                |                     |                      |        |   |
| FAQ & Manual Book         | >   | 1         | Reject                  |                   | 2021-11-02      | N-BIASA          | 23                             | Testing Tim TI      | -                    | Detail |   |
| ्रि Setting               | >   | 2         | Reject                  |                   | 2021-11-02      | N-BIASA          | 89                             | Testing Tim TI      | -                    | Detail |   |
|                           |     | 3         | Reject                  |                   | 2021-11-01      | N-BIASA          | 120                            | Testing             | -                    | Detail |   |
|                           |     | 4         | Reject                  |                   | 2021-11-01      | N-BIASA          | 60                             | test                | -                    | Detail |   |
|                           |     | 5         | Reject                  |                   | 2021-11-01      | N-BIASA          | 141                            | testing tim TI      | -                    | Detail |   |
|                           |     | 6         | Reject                  |                   | 2021-11-01      | N-BIASA          | 420                            | testing tim TI      | -                    | Detail |   |

#### Akan menampilkan pop up View Detail

|                  |                  | View             | w Detail          |                  | 0                |
|------------------|------------------|------------------|-------------------|------------------|------------------|
| Jam Masuk        | Jam Keluar       | Jam Mulai Lembur | Jam Pulang Lembur | Jam Masuk Mesin  | Jam Keluar Mesin |
| 2021-11-02 07:30 | 2021-11-02 16:30 | 2021-11-02 18:47 | 2021-11-02 23:47  | 2021-11-02 07:00 | 2021-11-02 19:10 |

Jika Pengajuan sudah diapprove oleh atasan, Status Pengajuan berubah menjadi Approved.

|   | PUPUK SRIWOJAJA        |   |           | TALIAM -                   |          |            |            |                        |                      |         |
|---|------------------------|---|-----------|----------------------------|----------|------------|------------|------------------------|----------------------|---------|
| ଜ | Home                   | > | Status    | Pengajuan                  |          |            |            |                        |                      |         |
| 8 | Survey                 | > | Surat Pen | igajuan Lembur / Status Pi | ingajuan |            |            |                        |                      |         |
| đ | Pascakerja             | > | Show      | 10 a entries               |          |            |            |                        | Search:              |         |
| + | Kesehatan              | > |           |                            |          |            |            |                        |                      |         |
| o | Surat Pengajuan Lembur | ~ | No.       | Status Pengajuan           | Approver | Periode    | Kode Shift | Selisih Lembur (Menit) | Alasan               |         |
|   | Pengajuan              |   | 1         | Approved                   |          | 2021-09-03 | N-BIASA    | 225                    | Deadline Project IAM | Detail  |
|   | Status Pengajuan       |   | 2         | Belum Approved             |          | 2021-10-01 | N-BIASA    | 300                    | Deadline Project IAM | Detail  |
| ð | Vaksin                 | > |           |                            |          |            |            |                        |                      | CHINE . |
| ٥ | Setting                | > | Showin    | g 1 to 2 of 2 entries      |          |            |            |                        | Previous             | 1 Next  |

Note : Jika karyawan mengajukan lembur di jam kerja, maka akan tampil notifikasi gagal.

# 2.3 Melihat Data Pembayaran

Cek data pembayaran lembur yang telah diajukan pada submenu Data Pembayaran. berikut cara melihat data pembayaran:

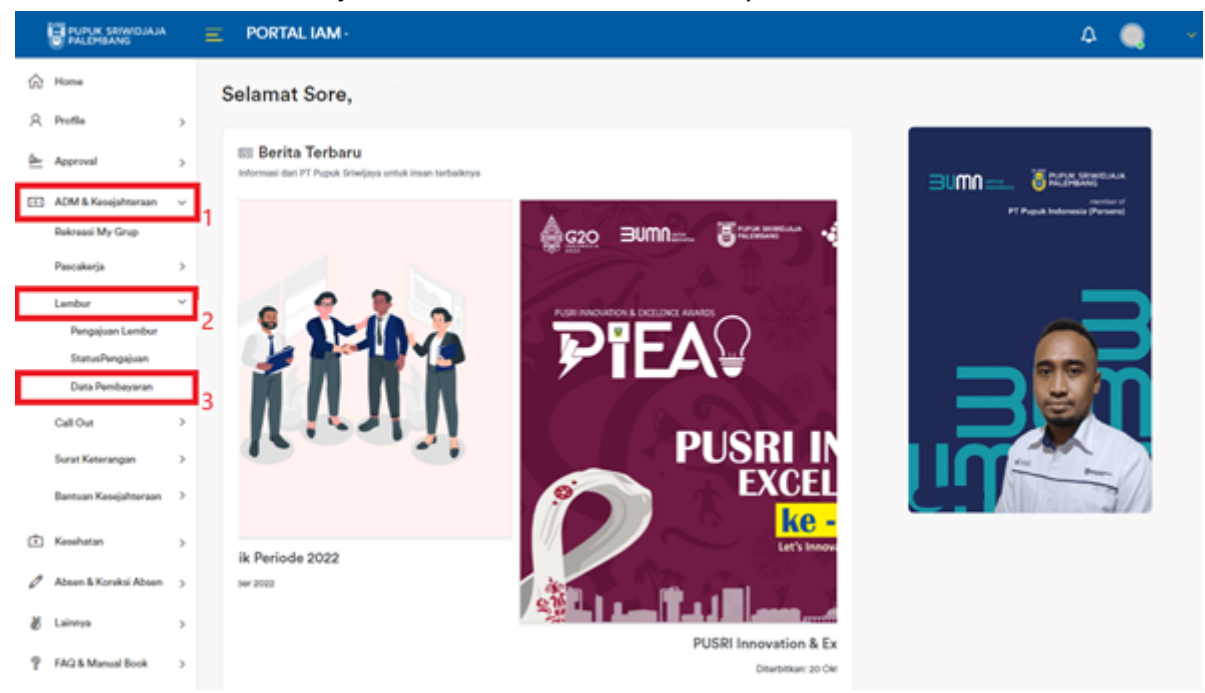

Klik Menu ADM & Kesejahteraan > Lembur > Data Pembayaran

Maka akan menampilkan halaman Data Yang Telah Dibayarkan, klik Detail untuk melihat informasi lebih lanjut

|             | PUPUK SRIWIDJAJA      |   | <u></u> ■ POI | RTAL IAM -                  |                  |             |                      |        | 4 🥘 🗸  |
|-------------|-----------------------|---|---------------|-----------------------------|------------------|-------------|----------------------|--------|--------|
| ŵ           | Home                  |   | Data          | yang Telah Dibaya           | arkan            |             |                      |        |        |
| R           | Profile               | > | Surat P       | engajuan Lembur / Data yang | Telah Dibayarkan |             |                      |        |        |
| <u>Qe</u> r | Approval              | > |               |                             |                  |             |                      |        |        |
| -1-         | ADM & Kesejahteraan   | ~ | Show          | 10 ¢ entries                |                  |             |                      |        |        |
|             | Rekreasi My Grup      |   | No.           | Tgl Pembayaran              | Periode          | Type Lembur | Selisih Lembur (Jam) | Rupiah |        |
|             | Pascakerja            | > |               |                             |                  |             |                      |        |        |
|             | Lembur                | > |               |                             |                  |             |                      |        |        |
|             | Call Out              | > | 1             | 2021-10-28                  | 2021-09-15       | BIASA       | 4.5                  | Rp.    | Detail |
|             | Surat Keterangan      | > | 2             | 2021-10-28                  | 2021-09-16       | BIASA       | 4.5                  | Rp.    | Detail |
|             | Bantuan Kesejahteraan | > | 3             | 2021-11-25                  | 2021-10-01       | BIASA       | 4                    | Rp.    | Detail |
| Ŧ           | Kesehatan             | > | 4             | 2021-11-25                  | 2021-10-20       | LIBUR       | 8                    | Rp.    | Detail |
| 0           | Absen & Koreksi Absen | > | 5             | 2021-11-25                  | 2021-10-22       | BIASA       | 8                    | Rp.    | Detail |
| 8           | Lainnya               | > | 6             | 2021-11-25                  | 2021-10-28       | BIASA       | 4                    | Rp.    | Detail |
| 2           | FAQ & Manual Book     | > | 7             | 2021-11-25                  | 2021-10-29       | BIASA       | 8                    | Rp.    | Detail |
| ŝŝ          | Setting               | > | 8             | 2021-12-24                  | 2021-09-03       | BIASA       | 4                    | Rp.    | Detail |

### Akan menampilkan pop up View Detail

#### View Detail

•

| Jam Masuk        | Jam Keluar       | Jam Mulai Lembur | Jam Pulang Lembur | Jam Masuk Mesin  | Jam Keluar Mesin |
|------------------|------------------|------------------|-------------------|------------------|------------------|
| 2021-09-15 07:30 | 2021-09-15 16:30 | 2021-09-15 16:30 | 2021-09-15 21:00  | 2021-09-15 06:42 | 2021-09-15 23:44 |

# **3 USER GUIDE APPROVER (ATASAN)**

### 3.1 Approve Pengajuan Lembur

Menu Approval berfungsi untuk meng-approve pengajuan lembur dari team karyawan di bawahnya. Menu approval hanya tersedia pada akun atasan.

#### Peraturan:

- 1. Lembur selama 1-30 jam dalam sebulan akan disetujui oleh setingkat AVP
- 2. Lembur selama 31-60 jam dalam sebulan akan disetujui oleh setingkat VP
- 3. Lembur selama >60 jam dalam sebulan akan disetujui oleh setingkat SVP dan Direktur Pembina

Berikut cara approve pengajuan lembur:

Klik Menu Approval > Lembur

|            | PUPUK SRIWIDJAJA      |   |         | AL IAM -                                                                                                    |                        |  | ۵ | ~ |
|------------|-----------------------|---|---------|----------------------------------------------------------------------------------------------------|------------------------|--|---|---|
| ŵ          | Home                  |   | Selama  | t Sore,                                                                                                    |                        |  |   |   |
| 8          | Profile               | > |         |                                                                                                    |                        |  |   |   |
| <u>ler</u> | Approval              | ~ | 1 Berit | a Terbaru<br>ri PT Pupuk Sriwijaya untuk insan terbaiknya                                                      |                        |  |   |   |
|            | Lembur                |   |         | in in the part of what a different terms and terms and terms and terms and terms and terms and terms and terms |                        |  |   |   |
|            | Rekreasi              |   | 2       | PUPUK SRIWIDJAJA                                                                                               |                        |  |   |   |
|            | Delegasi              |   |         | -                                                                                                    |                        |  |   |   |
|            | Keluarga Karyawan     |   |         |                                                                                                    |                        |  |   |   |
|            | Bantuan Sosial        |   |         | <b>UJI PUBLIK</b>                                                                                              |                        |  |   |   |
|            | STAR KPI Individu     |   |         | PEKERJA TERBAIK                                                                                                |                        |  |   |   |
|            | Pengajuan Call Out    |   |         |                                                                                                    | Recht                  |  |   |   |
| -1-        | ADM & Kesejahteraan   | > |         |                                                                                                    |                        |  |   |   |
| Ŧ          | Kesehatan             | > |         | Uji Publik Pekerja                                                                                             | a Terbaik Periode 2022 |  |   |   |
| Ø          | Absen & Koreksi Absen | > |         | Diterbitkar                                                                                                    | 1: 25 Oktober 2022     |  |   |   |
| 뛄          | Lainnya               | > |         |                                                                                                    |                        |  |   |   |
| ୢ          | FAQ & Manual Book     | > |         | • • • •                                                                                                    |                        |  |   |   |

# Maka akan menampilkan halaman Approval, lalu klik Approve

|            | PUPUK SRIWIDJAJA<br>PALEMBANG                                        |   | Ξ | PORTAL I                                | AM -                                    |          |                 |                      |            |           |                          |                            |                            | 4                 |        |
|------------|----------------------------------------------------------------------|---|---|-----------------------------------------|-----------------------------------------|----------|-----------------|----------------------|------------|-----------|--------------------------|----------------------------|----------------------------|-------------------|--------|
| ŵ          | Home                                                                 |   | A | pproval                                 |                                         |          |                 |                      |            |           |                          |                            |                            |                   |        |
| R          | Profile                                                              | > | S | Surat Pengajuar                         | Lembur / A                              | \pprova  | I               |                      |            |           |                          |                            |                            |                   |        |
| <u>Den</u> | Approval                                                             | ~ |   |                                         | B                                       | elum A   | pproved         |                      |            |           |                          |                            | Reject                     |                   |        |
|            | Lembur                                                               |   |   |                                         |                                         | 1        |                 |                      |            |           |                          |                            | 17                         |                   |        |
|            | Rekreasi                                                             |   |   |                                         |                                         |          |                 |                      |            |           |                          |                            |                            |                   |        |
|            | Delegasi<br>Keluarga Karyawan<br>Bantuan Sosial<br>STAR KPI Individu |   |   | Pemberitah<br>untuk tangg<br>Show 10 \$ | uan! Approv<br>al 21 ke atas<br>entries | al hanya | a bisa dilakuka | an dari tanggal 1 sa | mpai tangg | gal 20 se | ətiap bulann             | ya, karena s               | edang proses               | perhitungan ga    | ji     |
| -1-        | Pengajuan Call Out<br>ADM & Kesejahteraan                            | > |   |                                         |                                         | No       | Badge           | Nama                 | Pe         | riode     | Total<br>Lembur<br>(Jam) | Total<br>Lembur<br>(Menit) | Alasan                     | Status            |        |
| Ē          | Kesehatan                                                            | > |   |                                         |                                         | 110.     | Dudge           |                      |            |           | (ouni)                   | (includy)                  | Alasan                     |                   |        |
| Ø          | Absen & Koreksi Absen                                                | > |   |                                         |                                         |          |                 |                      |            |           |                          |                            |                            |                   |        |
| 发          | Lainnya                                                              | > |   | Approve                                 | Reject                                  | 1        | 2               |                      | 20:<br>15  | 22-11-    | 2                        | 120                        | testing<br>aplikasi<br>iam | Belum<br>Approved | Detail |
| ବୃ         | FAQ & Manual Book                                                    | > |   |                                         |                                         |          |                 |                      |            |           |                          |                            |                            |                   |        |

# 3.2 Reject Pengajuan Lembur

Berikut cara reject pengajuan lembur:

Pada halaman Approval, klik Reject

| PALEMBANG                                   | ≡     | PORTAL IAM -                          |                                         |                            |                  |                |                 |                            |                    | ۵                 |        |
|---------------------------------------------|-------|---------------------------------------|-----------------------------------------|----------------------------|------------------|----------------|-----------------|----------------------------|--------------------|-------------------|--------|
| 介 Home                                      |       | Approval                              |                                         |                            |                  |                |                 |                            |                    |                   |        |
| Q Profile                                   | >     | Surat Pengajuan Lembu                 | r / Approval                            |                            |                  |                |                 |                            |                    |                   |        |
| Approval                                    | ~     |                                       |                                         |                            |                  |                |                 |                            | D.1                |                   |        |
| Lembur                                      |       |                                       | Belum Approved<br>15                    |                            |                  |                |                 |                            | Reject<br>17       |                   |        |
| Rekreasi<br>Dolonasi                        |       |                                       |                                         |                            |                  |                |                 |                            |                    |                   |        |
| Keluarga Karyawan<br>Bantuan Sosial         |       | Pemberitahuan! Ap<br>atas             | proval hanya bisa dilakukan             | dari tanggal 1 sampai tang | ggal 20 setiap b | oulannya, I    | arena sedan     | ig proses pe               | rhitungan gaji unt | uk tanggal 21 ke  |        |
| STAR KPI Individu<br>Pengajuan Call Out     |       | Show 10 ¢ entries                     |                                         |                            |                  |                |                 |                            |                    |                   |        |
| <ol> <li>ADM &amp; Kesejahteraan</li> </ol> | >     |                                       | No Badge                                | Nama                       |                  | Parioda        | Total<br>Lembur | Total<br>Lembur<br>(Menit) | Alacan             | Statue            |        |
| Kesehatan                                   | >     |                                       | Ho. Badge                               | Hama                       |                  | renoue         | (oani)          | (Ment)                     | Alasan             |                   |        |
| Absen & Koreksi Absen                       | >     |                                       |                                         |                            |                  |                |                 |                            |                    |                   |        |
| EAQ & Manual Book                           | >     | Approve                               | t 1 🚷                                   |                            | :                | 2022-<br>08-31 | 1               | 60                         | Testing tim TI     | Belum<br>Approved | Detail |
| 3 Setting                                   | >     | Approve                               | 2                                       |                            | :                | 2022-11-<br>14 | 4               | 240                        | OH GF 201 D        | Belum<br>Approved | Detail |
|                                             |       | Approve                               | a 3                                     |                            | 1                | 2022-<br>10-06 | 5               | 270                        | Ost 103 jlot       | Belum<br>Approved | Detail |
| kan tampil p                                | оор ( | up konfirmas<br><sub>Apakah ano</sub> | si, lalu klik 🖸<br>Ia yakin ingin Rejec | DK<br>ct?                  |                  |                | ×               |                            |                    |                   |        |
|                                             |       |                                       |                                         |                            | Can              | cel            | ОК              |                            |                    |                   |        |
|                                             |       |                                       |                                         |                            |                  |                |                 |                            |                    |                   |        |

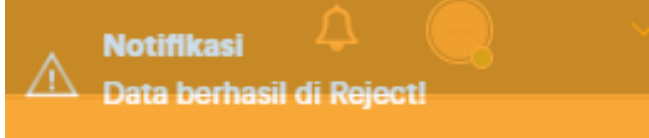

## 3.3 Hitung Lembur Biasa (per periode)

Approval dapat menghitung Lembur Biasa per periode (bulan) pada menu Report Pengajuan. Berikut cara melihat report Pengajuan lembur:

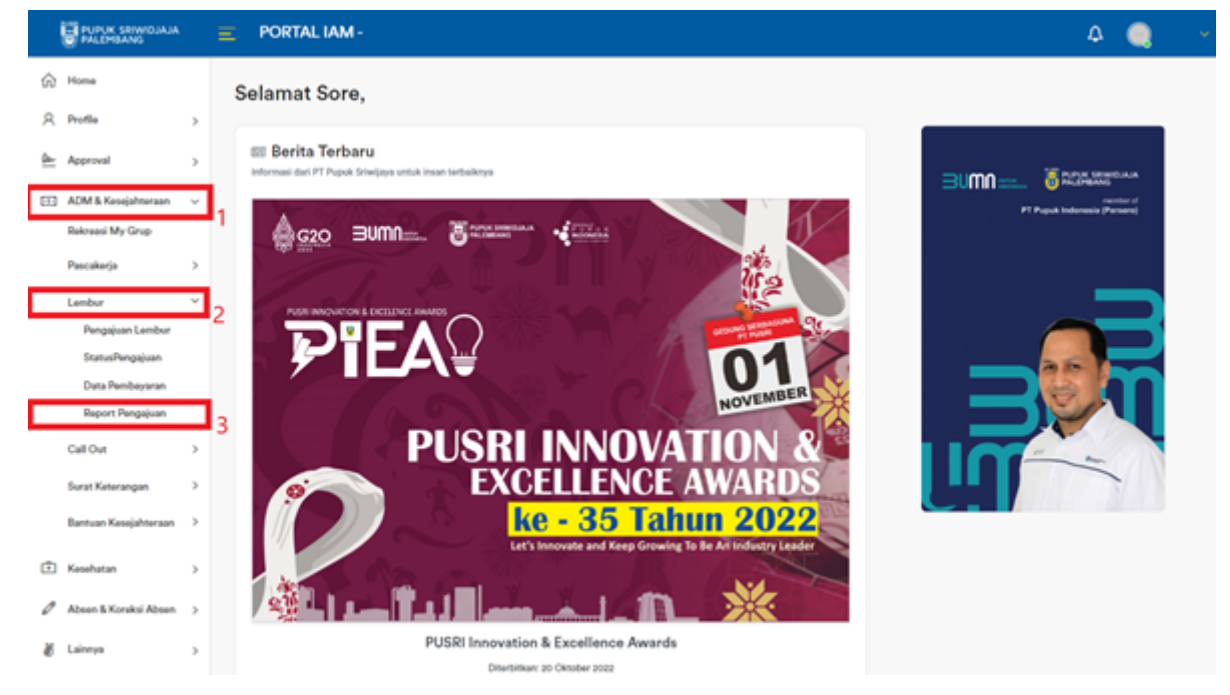

Klik Menu ADM & Kesejahteraan > Lembur > Report Pengajuan

#### Maka akan tampil halaman Report Pengajuan Lembur

|            | PUPUK SRIWIDJAJA      |   |                 | TAL IAM - And                                    | li Andrian      |                         |                    |                      |                                                         |  |  |  |  |  |  |
|------------|-----------------------|---|-----------------|--------------------------------------------------|-----------------|-------------------------|--------------------|----------------------|---------------------------------------------------------|--|--|--|--|--|--|
| ŵ          | Home                  |   | Repor           | rt Pengajua                                      | n Lembur        |                         |                    |                      |                                                         |  |  |  |  |  |  |
| 8          | Profile               | > | Surat Pe        | Surat Pengajuan Lembur / Report Pengajuan Lembur |                 |                         |                    |                      |                                                         |  |  |  |  |  |  |
| <u>Der</u> | Approval              | > |                 |                                                  |                 |                         |                    |                      |                                                         |  |  |  |  |  |  |
| -1-        | ADM & Kesejahteraan   | ~ | Tgl Aw<br>18/11 | <sup>ral</sup><br>/2022                          |                 | Tgl Akhir<br>18/11/2022 | <b>#</b>           | Hitung Lembur Biasa  |                                                         |  |  |  |  |  |  |
|            | Rekreasi My Grup      |   | Chan            | 10 to                                            |                 |                         |                    | Hitung Lembur Nasio  | nal                                                     |  |  |  |  |  |  |
|            | Pascakerja            | > | Show            | 10 \$ entries                                    |                 |                         |                    |                      |                                                         |  |  |  |  |  |  |
|            | Lembur                | > | No.             | Badge                                            | Nama            | Periode                 | Total Lembur (Jam) | Total Lembur (Menit) | Alasan                                                  |  |  |  |  |  |  |
|            | Call Out              | > |                 |                                                  |                 |                         |                    |                      |                                                         |  |  |  |  |  |  |
|            | Surat Keterangan      | > |                 |                                                  |                 |                         |                    |                      |                                                         |  |  |  |  |  |  |
|            | Bantuan Kesejahteraan | > | 1               | 6150772                                          | Surya Abdi Nasa | 2022-11-15              | 6                  | 360                  | Lembur gf 201 D dan 2003 jt                             |  |  |  |  |  |  |
| (Ť         | Kesehatan             | > | 2               | 6151366                                          | Putu Arbakti    | 2022-11-13              | 4                  | 240                  | Pasang wiremesh distributor 3006 UB                     |  |  |  |  |  |  |
| Ø          | Absen & Koreksi Absen | > | 3               | 6151366                                          | Putu Arbakti    | 2022-11-05              | 8                  | 480                  | Final assembly GB 303 dan mengisi kekosongan Shift grup |  |  |  |  |  |  |
| 8          | Lainnya               | > | 4               | 6151366                                          | Putu Arbakti    | 2022-11-04              | 8                  | 480                  | OH GB 303                                               |  |  |  |  |  |  |
| ې<br>ش     | FAQ & Manual Book     | > | 5               | 6151366                                          | Putu Arbakti    | 2022-11-03              | 8                  | 480                  | OH GB 303                                               |  |  |  |  |  |  |
|            | -                     |   | 6               | 6151407                                          | Reno Rinaldo    | 2022-11-14              | 8                  | 480                  | perbaikan/Ganti M.seal 6101 JA Utilitas Plant P2B       |  |  |  |  |  |  |

Note: Total Lembur (lembur biasa dan lembur nasional) akan terhitung otomatis pada menu Report Pengajuan. Total lembur (jam) adalah hasil pembulatan, jika menit lembur < 30 menit maka akan dibulatkan ke bawah, sebaliknya jika ≥ 30 menit maka akan dibulatkan ke atas. Klik Hitung Lembur Biasa dan akan menampilkan pop up Report Pengajuan Lembur Biasa

|                | PUPUK SRIWIDJA<br>PALEMBANG                                        | ۵      |             | AM Andi Andrian |  |            |                      |                    | <u>م</u> ک _         |
|----------------|--------------------------------------------------------------------|--------|-------------|-----------------|--|------------|----------------------|--------------------|----------------------|
| ŵ              | Report Pengajuan Lembur Biasa tanggal 01/10/2022 sampai 31/10/2022 |        |             |                 |  |            |                      |                    |                      |
| R              | Profile                                                            | Show 1 | 0 ¢ entries |                 |  |            | \$                   | Search:            |                      |
| <u>Qer</u>     | Approval                                                           | No.    | Badge       | Nama            |  | Kode Shift | Total Lembur (Menit) | Total Lembur (Jam) |                      |
|                | ADM & Kesejahteraa<br>Rekreasi My Grup                             | 1      | 8           |                 |  |            | 720                  | 12                 |                      |
|                | Pascakerja                                                         | 2      | 3           |                 |  |            | 2700                 | 45                 |                      |
|                | Lembur                                                             | 3      | 8           |                 |  |            | 1560                 | 26                 |                      |
|                | Surat Keterangan                                                   | 4      |             |                 |  |            | 2760                 | 46                 |                      |
|                | Bantuan Kesejahtera                                                | 5      | 8           |                 |  |            | 1200                 | 20                 | rup D                |
| ين<br>ي ه<br>ي | Kesehatan                                                          | 6      | 2           |                 |  |            | 1680                 | 28                 | F 201 D              |
|                | Absen & Koreksi Abs<br>Lainnya<br>FAQ & Manual Book<br>Setting     | 7      | 2           |                 |  |            | 2040                 | 34                 | 51 D                 |
|                |                                                                    | 8      |             |                 |  |            | 720                  | 12                 | in 2003 jt           |
|                |                                                                    | 9      |             |                 |  |            | 1320                 | 22                 | outor 3006 UB        |
|                |                                                                    | 10     | 2           |                 |  |            | 983                  | 16                 | kekosongan Shift gru |

## 3.4 Hitung Lembur Nasional

Pada halaman Report Pengajuan Lembur, klik Hitung Lembur Nasional dan akan menampilkan pop up Report Pengajuan Lembur Nasional

| PUPUK SRIWIDJ                |                    | IAM Andi Andrian |            |                      |                    | A 🔍 🕚                |
|------------------------------|--------------------|------------------|------------|----------------------|--------------------|----------------------|
| Ĥ Home                       |                    |                  |            |                      |                    |                      |
| A Profile                    | Show 10 \$ entries |                  |            | ξ                    | Search:            |                      |
| <u>Ø</u> Approval            | No. Badge          | Nama             | Kode Shift | Total Lembur (Menit) | Total Lembur (Jam) |                      |
| ADM & Kesejahtera:           | a 1 👫              |                  | S-3S4G-3   | 960                  | 16                 |                      |
| Pascakerja                   | 2                  |                  | S-3S4G-1   | 840                  | 14                 |                      |
| Lembur                       | 3 🔒                |                  | S-3\$4G-3  | 960                  | 16                 |                      |
| Call Out<br>Surat Keterangan | 4 🔱                |                  | S-3S4G-4   | 960                  | 16                 |                      |
| Bantuan Kesejahtera          | 5                  |                  | S-3S4G-4   | 960                  | 16                 | rup D                |
| 🗈 Kesehatan                  | 6 🙎                |                  | S-3S4G-1   | 840                  | 14                 | F 201 D              |
| Absen & Koreksi Absen        | 7                  |                  | S-3S4G-3   | 1144                 | 19                 | 01 D                 |
| FAQ & Manual Book            | 8                  |                  | S-3S4G-1   | 960                  | 16                 | in 2003 jt           |
| ស៊្វែ Setting                | 9 🔔                |                  | S-3S4G-3   | 897                  | 15                 | outor 3006 UB        |
|                              | 10                 |                  | N-BIASA    | 5250                 | 88                 | kekosongan Shift gru |